## A Guide to the Purse on Clubnet

Here's what you need to do to top up your purse on Clubnet. (Please note the BRS purse in no longer in use)

Log on to the clubnet app by first putting in your email. For examples:

Login email: <a href="mail@gmail.com">sample email@gmail.com</a>

Password: Golf2018 (unless you have already changed it)

- When you are logged in then you will see 12 icons on the homepage.
- Click into Tee Times, then click Member Booking. The screen below should appear on your phone / devise or computer.

| G Oubnet Teetime Members Booking - Google Chrome                                                                                                    |                                                                                      |                      | -                                                                |                                                        |                                       |                                                                 |                                                                                                    |
|----------------------------------------------------------------------------------------------------|--------------------------------------------------------------------------------------|----------------------|------------------------------------------------------------------|--------------------------------------------------------|---------------------------------------|-----------------------------------------------------------------|----------------------------------------------------------------------------------------------------|
| ← → C 🔒 clubnet.golfgraffix.com/Booking/members/                                                                                                    | members_booking.html                                                                 |                      |                                                                  |                                                        |                                       |                                                                 | 🖻 ★ 🛸 🎫 🖬 🚺 🚺 Update 🚺                                                                                                    |
| SumUp Login 📔 Clubnet Teetime M 🔕 timesheet_2022-02                                                                                                    |                                                                                      |                      |                                                                  |                                                        |                                       |                                                                 |                                                                                                    |
|                                                                                                    | Laure Permediate                                                                     |                      |                                                                  | 2022 Cantanian 22 EDI                                  |                                       |                                                                 |                                                                                                    |
|                                                                                                    | Sunrise 07:13:06                                                                     |                      |                                                                  | Sunset 19:22:35                                        |                                       |                                                                 | and the second second se                                                                                                    |
|                                                                                                    | Please Select A day                                                                  |                      |                                                                  |                                                        |                                       | _                                                               | 1000                                                                                                    |
|                                                                                                    | SEP       SEP       SEP         23       24       25         FRI       SAT       SUN | 26<br>MON TU         | 7 28<br>WED                                                      | SEP       SEP         29       30         THU       RI | 0CT<br>01<br>SAT<br>SUN               | 03<br>MONU TUE                                                  | 1                                                                                                    |
| the second second second second second second second second second second second second second second second s                                                                                                    | Booking Instructions                                                                 |                      |                                                                  |                                                        | Select Another Date you               | u wish to play                                                  |                                                                                                    |
|                                                                                                    | Step 1: Select the day you want to<br>Step 2: Select the time you want               | play                 |                                                                  |                                                        | 2022-09-23                            |                                                                 | The second                                                                                                    |
|                                                                                                    | Step 3: Enter the player names and<br>Step 4: You will receive an email as           | click Save           |                                                                  |                                                        |                                       |                                                                 | the second second second second second second second second second second second second second second second s                                                                                                    |
| and the second second s |                                                                                      |                      |                                                                  |                                                        | Select Course                         |                                                                 | and the local division of the local division of the local division |
| Product of States (1976)                                                                                                    |                                                                                      |                      |                                                                  |                                                        | Home Club                             | .0.                                                             | and the second second se                                                                                                    |
|                                                                                                    |                                                                                      |                      |                                                                  |                                                        | Events for Friday 23rd Se             | rp                                                              | AND DESCRIPTION OF A DESCRIPTION OF A DE |
| Constant of the Party of the Party of the Pa |                                                                                      |                      |                                                                  |                                                        | Casual Golf from 072000 10 1          | 544.00                                                          | and the second second second second second second second second second second second second second second second                                                                                                    |
| CONTRACTOR DESCRIPTION OF THE OWNER.                                                                                                    | -                                                                                    |                      |                                                                  |                                                        | Detailed View                         | Extended View                                                   |                                                                                                    |
|                                                                                                    | Waiting List                                                                         |                      | Available Competitions                                           |                                                        |                                       |                                                                 |                                                                                                    |
| a hand be                                                                                                    | 11:20 th<br>Cassal Cart<br>Stray Fee 60 00 po                                        | 11:28                | 11:36<br>Cassal Gott<br>Lintry Fec: 60.00 pp<br>Richard McMulles | 11:44 the<br>Cascul Gen<br>Entry Feet 60:00 pp         | 11:52                                 | 12:00<br>Casual Golf<br>Entry Fee: 60:00 pp<br>Charle O'Conneil |                                                                                                    |
| All and an and                                                                                                    |                                                                                      |                      |                                                                  |                                                        |                                       |                                                                 | Magle Contractor Contractor                                                                                                    |
|                                                                                                    | 12:08                                                                                | 12:16                | 12:24                                                            | 12:32                                                  | 12:40                                 | 12:48                                                           | A CONTRACT OF                                                                                                    |
| and the second second sec                                                                                                    | Entry Fee: 60.00 pp                                                                  | Entry Fee: \$0.00 pp | Encry Fea: 60.00 pp                                              | Entry Fee: \$2.00 pp                                   | Entry Fee: 00:00 pp<br>Malcolm Argyle | Entry Fee: 60.00 pp<br>Pearse McCatthy                          |                                                                                                    |
|                                                                                                    |                                                                                      |                      |                                                                  |                                                        | Patrick Withhere<br>Member Guest      | Mark Hederman<br>Eoin Googhagan                                 | +                                                                                                    |
|                                                                                                    | 12:56                                                                                | 13:04                | 13:12 **                                                         | 13:20 🐽                                                | 13:28 🗰                               | 13:36                                                           |                                                                                                    |
| Purse Guide to Topdf                                                                                                    |                                                                                      |                      |                                                                  |                                                        |                                       |                                                                 | Show all 🗙                                                                                                    |

- On the bottom right of the tee time sheet you will see a plus sign inside a grey circle.
- Tap this plus sign. It will bring up 5 icons. Tap on the purple icon with the shopping trolley on it and it will be here that you can top up your purse.

| G Clubnet Teetime Members Booking - Google Chrome                                           |                                                                                                    |                                    |                                                                                                    |                                                                       |                                                                                                    |                                                                                           |                      |
|---------------------------------------------------------------------------------------------|----------------------------------------------------------------------------------------------------|------------------------------------|----------------------------------------------------------------------------------------------------|-----------------------------------------------------------------------|----------------------------------------------------------------------------------------------------|-------------------------------------------------------------------------------------------|----------------------|
| $\leftrightarrow$ $\rightarrow$ C ( $\blacksquare$ clubnet.golfgraffix.com/Booking/members/ | /members_booking.html#                                                                                                    |                                    |                                                                                                    |                                                                       |                                                                                                    |                                                                                           | 년 🏚 🛸 🗐 🚺 🚺 Update 👔 |
| SumUp Login 👔 Clubnet Teetime M 🔇 timesheet_2022-02                                         |                                                                                                    |                                    |                                                                                                    |                                                                       |                                                                                                    |                                                                                           |                      |
|                                                                                             | User: Bornadists<br>Survise 07:1306     Pase Select A day     Variance 07:1306     Variance 07:1306     Pase Select A day     Variance 07:1306     Seg 3: Select the day you want to pice     Seg 3: Select the day you want to pice     Seg 3: Select the day you want to pice     Seg 4: Select the day you want to pice     Seg 4: Select the day want to pice     Seg 4: Select the day want to pice     Seg 4: Select the day want to pice     Seg 4: Select the day want to pice     Seg 4: Select the day want to pice     Seg 4: Select the day want to pice     Seg 4: Select the day want to pice     Seg 4: Select the day want |                                    |                                                                                                    | ry drjour crest card<br>wet with Strips<br>Excerts for Friday 2014 52 | Corr   Corr     Corr   Corr     Corr   Corr <t< th=""></t<> |                                                                                           |                      |
|                                                                                             |                                                                                                    |                                    |                                                                                                    |                                                                       | Dotailed View                                                                                                    | Extended View                                                                             |                      |
|                                                                                             | Waiting List                                                                                                    |                                    | Available Competitions                                                                                                    |                                                                       | Detanet view                                                                                                    | Extended them                                                                             |                      |
|                                                                                             | 11:20 ++ 1<br>Central Galf<br>Cristy free EX 20 are<br>12:08 ++<br>Cristy Cristy                                                                                                    | 1:28 <b>**</b><br>Inst Golf po<br> | 11:36<br>Crawd Golf<br>Inny Free (BOX po<br>Inny Free (BOX po<br>Inny Free (BO | 11:44 #                                                               | 11:52<br>Cannot Carll<br>Intry Face (510) as<br>12:40<br>Cannot Carll                                                                                                    | 12:00<br>Cener Guit<br>Dim Yee (200 pp<br>Clark & Comet<br>Michael Cody<br>12:48          | and the second       |
| Purse Guide to 10pdf                                                                        | 12:55                                                                                                    | 13:04                              | 13:12 44                                                                                                    | тоула сотра<br>13:20 👪                                                | Matchin Ktillop pp<br>Matchin Arzybe<br>Barrock Wabara<br>Mentori Guest                                                                                                    | tany Fuit 000 pp<br>People KC000 pp<br>People McCarthy<br>Noti Isodoman<br>Exis Georganya | Doural X             |

• You can change the amount from €25 by sliding the purple bar (this will go up in increments of €5). When you have the amount you want to top up by then tap Payment with Stripe which will allow you to put your bank details in and complete your top up.

## Checking your purse balance

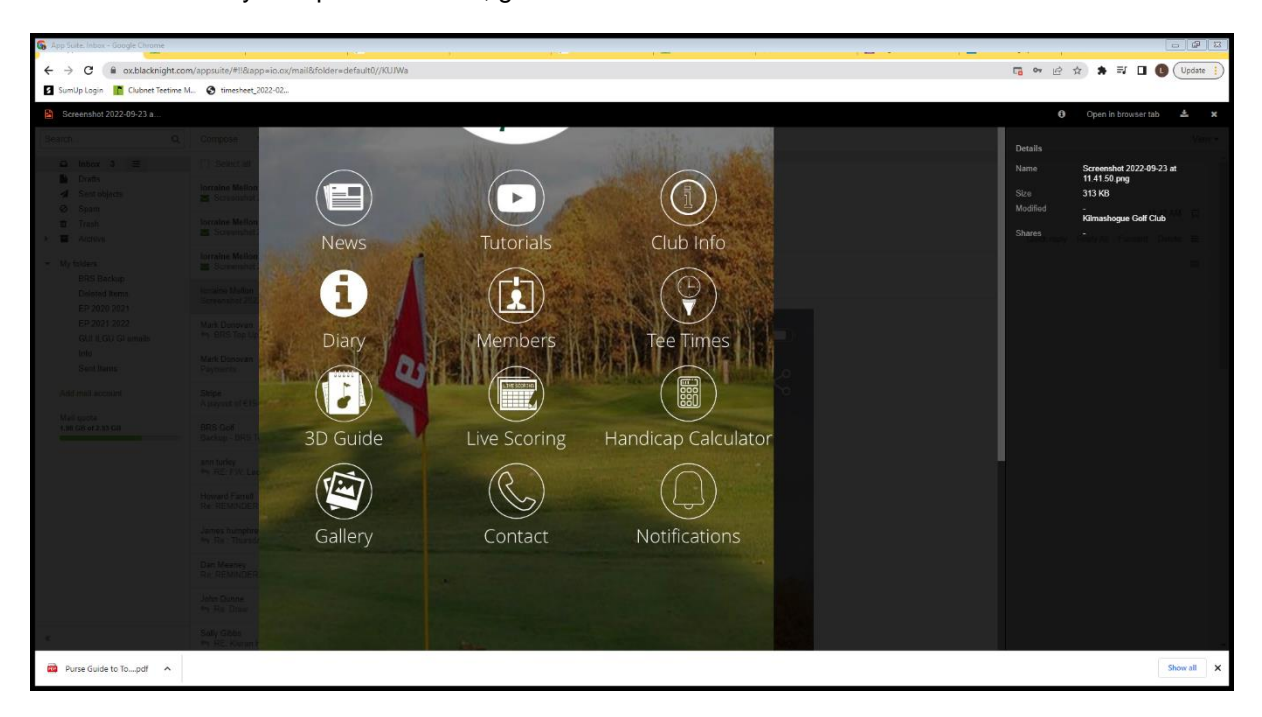

• To check your epurse balance, go into the "members" icon

• then member profile and you will see epurse history.

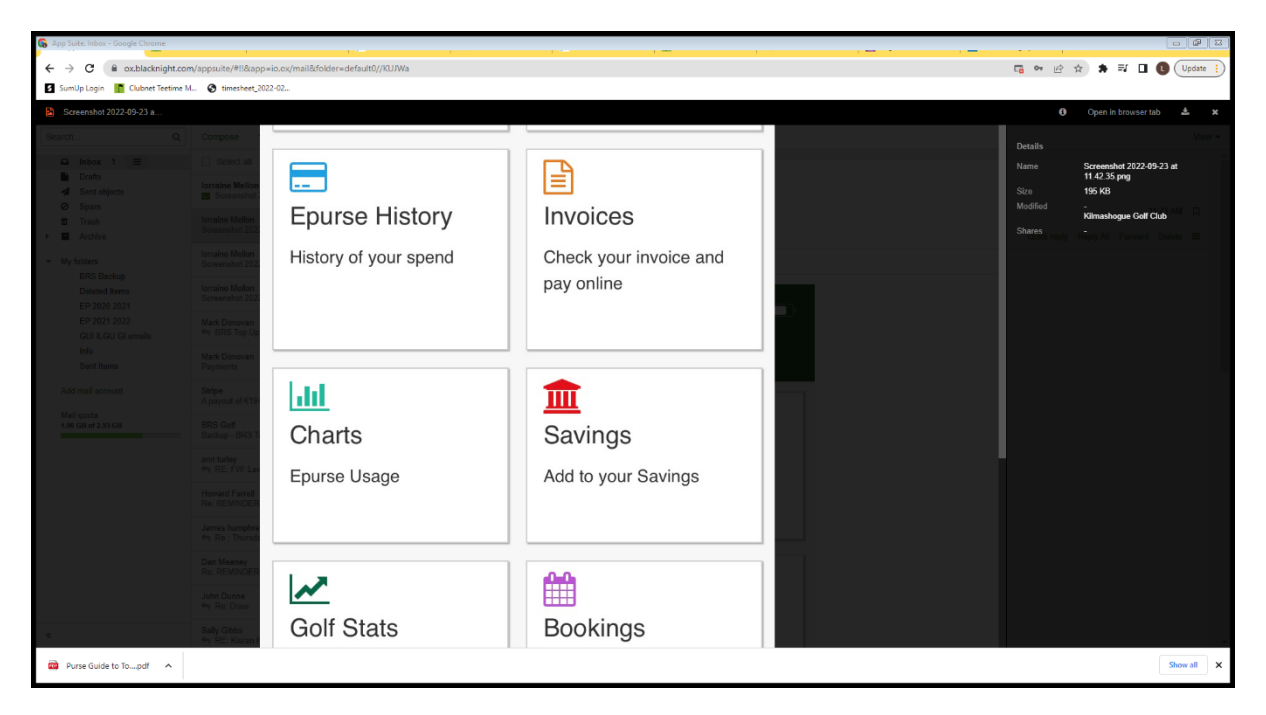

• Click on epurse history and it will give you your balance.

| 🕞 App Suite. Inbox - Google Chrome                |                                                      |           |                                   |
|---------------------------------------------------|------------------------------------------------------|-----------|-----------------------------------|
| ← → C                                             | o.ox/mail&folder=default0//KUJWa                     |           | 🖪 🕶 🖻 🖈 🗮 🖪 📵 (Update i)          |
| SumUp Login 👔 Clubnet Teetime M 😵 timesheet_2022- | -02                                                  |           |                                   |
| Screenshot 2022-09-23 a                           |                                                      |           | 0 Open in browser tab 📥 🗙         |
|                                                   | Golf Purse 33.00<br>Select Tab to view usage<br>Golf | Close     | O   Open in browser table   A   K |
| Re: Draw<br>Satu Catho                            | Golf Stats                                           | Bookings  |                                   |
| Purse Guide to Topdf                              |                                                      | Doorwingo | Show all X                        |